# **Barcode Scanner**

# User Manual

11,82 DW/DB-V3.1

# Table of contents

| Restore Defaults                       | 1  |
|----------------------------------------|----|
| Matching Operation(2.4G Mode)          | 1  |
| Matching Operation(Bluetooth Mode)     | 1  |
| To show and hide iOS keyboard          | 2  |
| Other Mode                             | 2  |
| End Mark                               | 2  |
| Working Mode                           | 3  |
| Power and Standby Setup                | 4  |
| Buzzer Setup                           | 5  |
| Vibration ON/OFF                       | 5  |
| Uppercase and lowercase                | 5  |
| Invoice Function                       | 6  |
| Reverse Code Reading                   | 6  |
| Scan Mode Setting                      | 6  |
| Language                               | 7  |
| Hide the characters                    | 8  |
| Add Prefix and Suffix                  | 8  |
| Appendix 1: Character comparison table | 9  |
| Appendix 2: Barcode Type ON/OFF        | 14 |
| CODE128                                | 14 |
| EAN 8                                  | 14 |
| EAN 13                                 | 15 |

| UPC-E0             | 15 |
|--------------------|----|
| UPC-A              |    |
| Interleaved 2 of 5 |    |
| MATRIX 25          | 18 |
| CODE 39            | 18 |
| CODE 32            | 19 |
| CODABAR            |    |
| CODE 93            | 21 |
| CODE 11            | 21 |
| ISBN               | 21 |
| ISSN               | 21 |
| INDUSTRIAL25       | 22 |
| STANDARD25         |    |
| MSI_Plessey        | 22 |
| QR                 |    |
| PDF417             | 23 |
| Aztec              |    |
| DataMatrix         | 23 |
| MicroPDF417        | 23 |
| MicroQR            | 23 |

If the scanner does not work or buzzer rang "Di-Di-Di-Di-Di", please stop using the scanner and charging it immediately.

### **Restore Defaults**

2.4GHz scanner default setting 2.4GHz mode,use via USB receiver. Bluetooth scanner use via bluetooth pairing.

If the scanner does not work properly, Please scan the code "Wireless Restore Defaults"

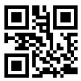

Wireless Restore Defaults

# Matching Operation(2.4G Mode)

1, Press the button, the buzzer rang ,the scanner starts.

2, Scan the "2.4G Mode" barcode, then scan the "Match" barcode.

3, Plug the receiver to your computer, the buzzer rang " Di---Di", which means 2.4G pairing is successful.

4, Open a text, put the cursor in, Scan any barcode to see if the barcode can be uploaded.

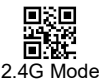

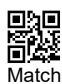

## Matching Operation(Bluetooth Mode)

Bluetooth-related setting code apply only to Bluetooth-enabled products

- 1, Press the button, the buzzer rang ,the scanner starts.
- 2, Scan the "Bluetooth-HID Mode" barcode, then scan the "Match" barcode.
- 3, Enable bluetooth function on your device till find out "Barcode Scanner HID", and click it to begin bluetooth pairing. Wait a few seconds, the buzzer rang " Di", which means bluetooth pairing is successful.
- Open a text, put the cursor in, Scan any barcode to see if the barcode can be uploaded.

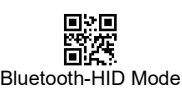

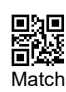

## To show and hide iOS keyboard

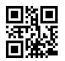

Show/Hide iOS keyboard

To show Android keyboard, PIs contact us!

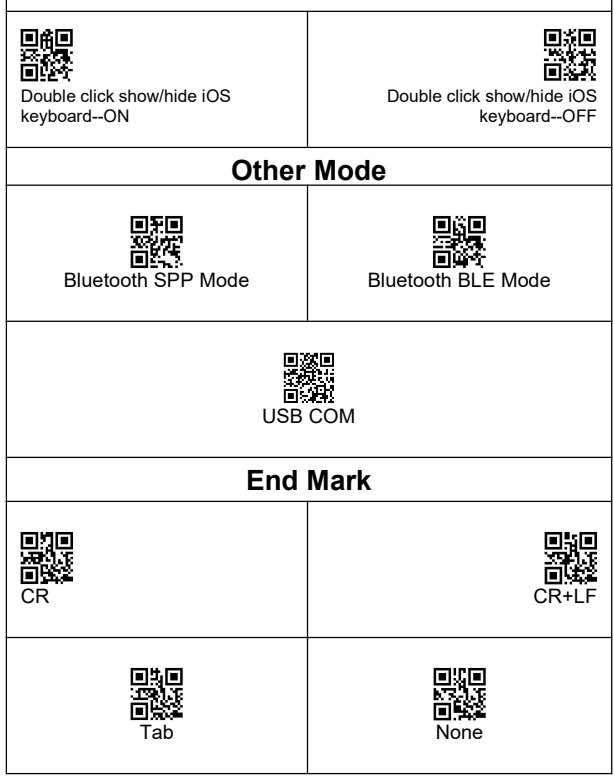

| Working Mode                                                                                                    |                             |  |  |
|----------------------------------------------------------------------------------------------------|-----------------------------|--|--|
| Instant upload Mode                                                                                                    |                             |  |  |
| ■ Two upload mode: Instant upload mode、 storage mode.<br>► Instant upload Mode: Instant upload data to your computer<br>Upload successfully: The green light flashed and the buzzer rang<br>" Di ". |                             |  |  |
| ► Storage Mode : Scan and store barcode inside the scanner, and uploaded the data to your computer when you need it.                                                                                |                             |  |  |
| Show total storage<br>(Show total number of memory)                                                                                                    | Upload Data<br>(Upload Data |  |  |
| High upload speed -default                                                                                                    |                             |  |  |
| Zero clearing (clear all data in scanner)                                                                                                    |                             |  |  |
| Show total storage<br>(Show total number of memory)<br>High upload speed -default<br>Zero clearing (clear all data in scanner)                                                                      |                             |  |  |

- "Di-en"
  2, Save failed: The red light flashed and the buzzer range "Di---en", This indicates that there was not enough memory to save the bar code. Please upload the saved bar code by scanning "Upload Date" and then clear the Memory by scanning "Zero cleaning".
- 3, Upload completed: the buzzer rang " Di-do-en ".

Power and Standby Setup

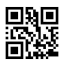

Battery Reserve (show battery level)

| Set the time for automatic shutdown              |                     |  |
|--------------------------------------------------|---------------------|--|
| 30 seconds shutdown                              | 2 minutes shutdown  |  |
| 이 문화<br>사망<br>이 있는<br>5 minutes shutdown-Default | 30 minutes shutdown |  |
| Never Standby                                    | Standby Immediately |  |

#### Battery level indication

Press the button, the scanner does not respond. Please charge the scanner at least for 30 minutes. If the scanner still cannot start, this indicates that the battery is broken and needs to be replaced.

#### ► LED tips during charging

Plugged the USB cable into the USB port of computer

- (1) Charging mode: the red light is on.
- (2) Charging completed: the red light goes out.

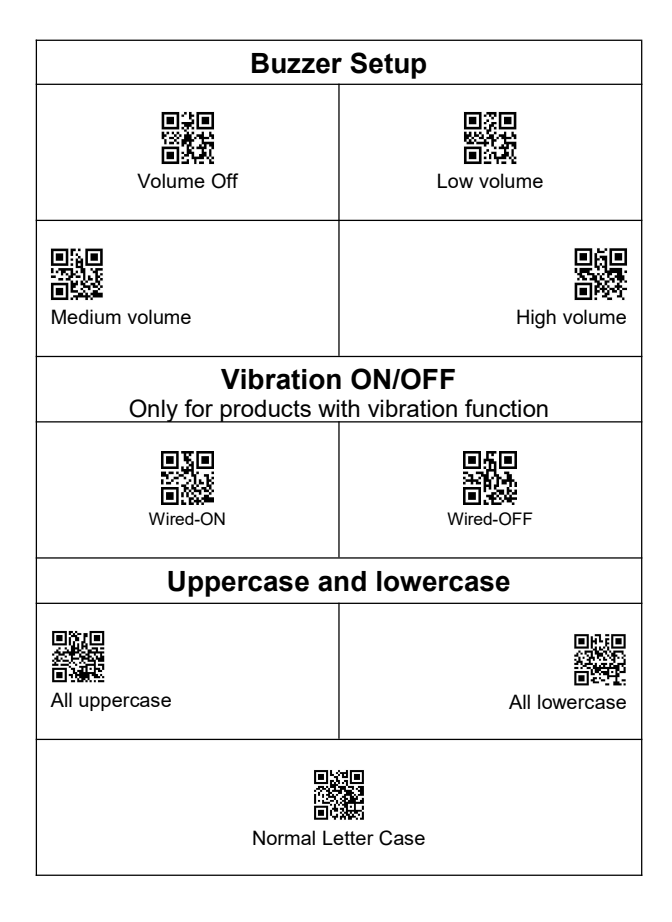

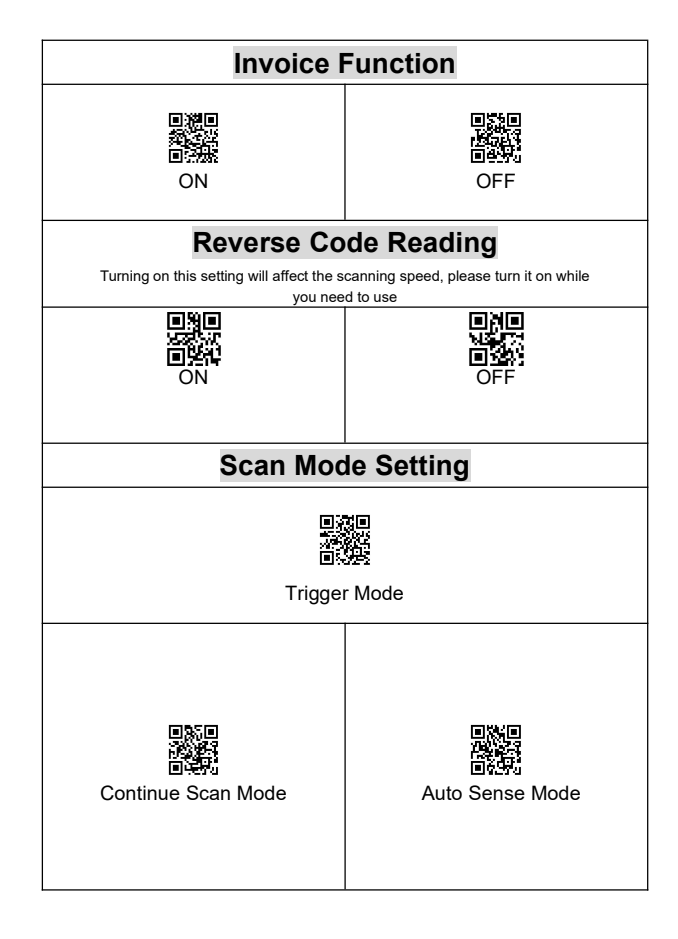

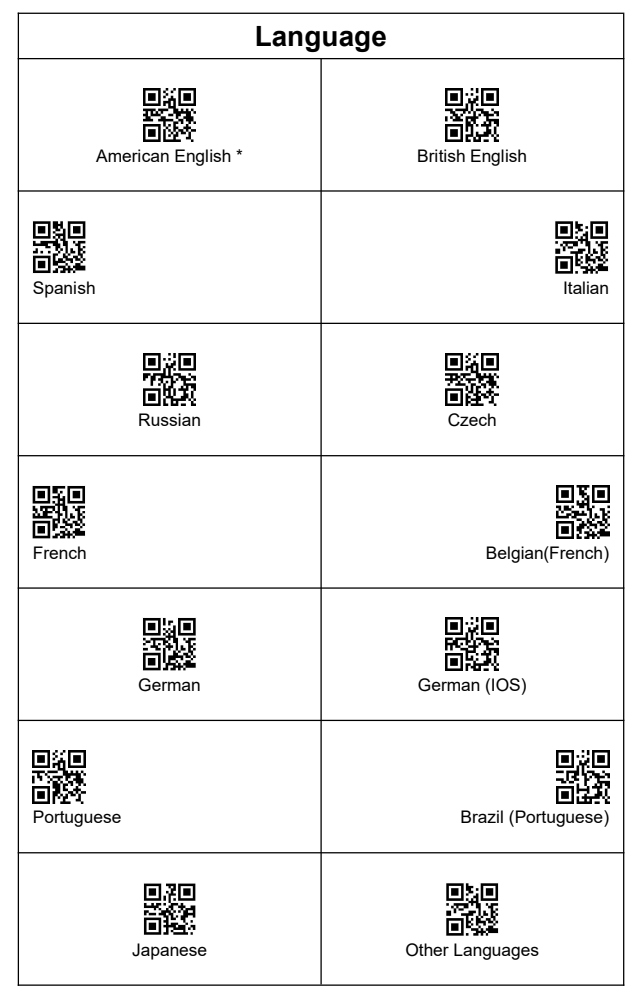

### Hide the characters

| Hide the front characters | 回済日<br>第二日<br>日本日<br>Hide the behind characters |
|---------------------------|-------------------------------------------------|
| Hide 1 character          | Hide 2 characters                               |
| Hide 3 characters         | Hide 4 characters                               |
| ■                         | Hide 6 character                                |
| Hide 7 character          | Hide 8 character                                |

E.g. The bar code content is "123456789", if you want to hide the previous two characters.

The first: Scan "Hide the front characters".

The second step: Scan "Hide 2 characters".

The third step: "3456789" will be shown.

#### Add Prefix and Suffix

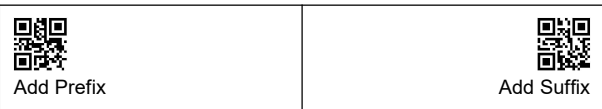

The first: Scan "Add Prefix" or "Add Suffix" .

The second step: Scan need to add the character code( Appendix 1).

#### Appendix 1: Character comparison table

| SOH             | <b>950</b><br>989<br>%%01 |                                                                    | CR  | 0110<br>0227<br>%%0D                                                                                   |                                                                                             |
|-----------------|---------------------------|--------------------------------------------------------------------|-----|----------------------------------------------------------------------------------------------------|---------------------------------------------------------------------------------------------|
| STX             |                           | 858<br>8 <b>22</b><br>%%02                                         | F1  |                                                                                                    | <b>回路回</b><br>回起第<br>%%0E                                                                   |
| ETX             | 050<br>072<br>%%03        |                                                                    | F2  | ■3<br>5<br>1<br>8<br>8<br>8<br>8<br>8<br>8<br>8<br>8<br>8<br>8<br>8<br>8<br>8<br>8<br>8<br>8<br>8<br>8 |                                                                                             |
| EOT             |                           | 858<br>877<br>877<br>877<br>877<br>877<br>877<br>877<br>877<br>877 | F3  |                                                                                                    | 950<br>973<br>%%10                                                                          |
| ENQ             | ●10<br>●2-7<br>%%05       |                                                                    | F4  | 050<br>0%<br>%%11                                                                                      |                                                                                             |
| ACK             |                           | <b>858</b><br><b>8</b><br>%%06                                     | F5  |                                                                                                    | 8<br>8<br>8<br>8<br>8<br>8<br>8<br>8<br>8<br>8<br>8<br>8<br>8<br>8<br>8<br>8<br>8<br>8<br>8 |
| BEL             | 010<br>02<br>%%07         |                                                                    | F6  | 010<br>0/20<br>0/20<br>0/20                                                                            |                                                                                             |
| BS<br>Backspace |                           | •3•<br>•3•<br>•3•<br>%%08                                          | F7  |                                                                                                    | • <b>*</b> •<br>•**<br>%%14                                                                 |
| ТАВ             | 880<br>827<br>%%09        |                                                                    | F8  | 050<br>027<br>%%15                                                                                     |                                                                                             |
| LF              |                           | •3•<br>•8**<br>%%0A                                                | F9  |                                                                                                    | 950<br>975<br>%%16                                                                          |
| VT              | 080<br>089<br>%%0B        |                                                                    | F10 | • <b>*</b> •<br>•**                                                                                    |                                                                                             |
| FF              |                           | 050<br>0.44<br>%%0C                                                | F11 |                                                                                                    | <b>.</b><br>%%18                                                                            |

| F12   | 949<br>937<br>%%19                                                                                                    | & | ■10<br>■12<br>%%26                                                                |                                                                                             |
|-------|----------------------------------------------------------------------------------------------------|---|-----------------------------------------------------------------------------------|---------------------------------------------------------------------------------------------|
| SUB   | 939<br>98<br>98<br>88<br>88<br>88                                                                                                    |   |                                                                                   | 8<br>8<br>8<br>8<br>8<br>8<br>8<br>8<br>8<br>8<br>8<br>8<br>8<br>8<br>8<br>8<br>8<br>8<br>8 |
| ESC   | 959<br>972<br>972<br>972<br>972<br>972<br>972<br>972<br>972<br>972<br>97                                                                                                    | ( | 050<br>054<br>%%28                                                                |                                                                                             |
| FS    | [월급<br>[고급<br>[9] 10<br>[1] 10<br>[1] 10 | ) |                                                                                   | ■ <b>は</b> ■<br>●224<br>%%29                                                                |
| GS    | 959<br>943<br>%%1D                                                                                                    | * | 050<br>0999<br>%%2A                                                               |                                                                                             |
| RS    | 959<br>97<br>%%1E                                                                                                    | + |                                                                                   | ■5<br>■<br>%%2B                                                                             |
| US    | 959<br>983<br>%%1F                                                                                                    | 3 | %%2C                                                                              |                                                                                             |
| Space | 249<br>229<br>%%20                                                                                                    | - |                                                                                   | ■<br>■<br>%%2D                                                                              |
| !     | 回想日<br>日本語<br>%%21                                                                                                    |   | 050<br>022<br>%%2E                                                                |                                                                                             |
| "     | 150<br>150<br>150<br>150<br>150<br>150                                                                                                    | / |                                                                                   | ■11<br>■22<br>%%2F                                                                          |
| #     | ■<br>1<br>1<br>1<br>1<br>1<br>1<br>1<br>1<br>1<br>1<br>1<br>1<br>1                                                                                                    | 0 | 850<br>87<br>87<br>87<br>87<br>87<br>87<br>87<br>87<br>87<br>87<br>87<br>87<br>87 |                                                                                             |
| \$    | 850<br>854<br>%%24                                                                                                    | 1 |                                                                                   | <b>0</b><br><b>0</b><br>%%31                                                                |
| %     | 959<br>9%25                                                                                                    | 2 | 0%%32                                                                             |                                                                                             |

| 3   | 950<br>97<br>%%33                                                               | @              | ■6<br>■22<br>%%40                                                         |                                                |
|-----|---------------------------------------------------------------------------------|----------------|---------------------------------------------------------------------------|------------------------------------------------|
| 4   | 12<br>23<br>12<br>8<br>%%                                                       | A A            | 9                                                                         | <b>850</b><br>889<br>8841                      |
| 5   | <b>8</b><br><b>8</b><br>%%35                                                    | В              | •*•<br>•**<br>%%42                                                        |                                                |
| 6   | 95<br>55<br>9<br>%%                                                             | C C            | 9                                                                         | <b>9</b> 50<br>9<br>8<br>8<br>8<br>8<br>8      |
| 7   | <b>8</b><br><b>8</b><br>%%37                                                    | D              | 850<br>863<br>864                                                         |                                                |
| 8   | 14<br>14<br>14<br>14<br>14<br>14<br>14<br>14<br>14<br>14<br>14<br>14<br>14<br>1 | E E            | 9                                                                         | ■<br>■<br>%%45                                 |
| 9   | 99<br>9<br>%%39                                                                 | F              | 950<br>969<br>869<br>869<br>869<br>869<br>869<br>869<br>869<br>869<br>869 |                                                |
| :   |                                                                                 | G<br>G         | 9                                                                         | <b>.</b>                                       |
| - 7 | 950<br>972<br>%%3B                                                              | н              | ■ 5<br>■<br>0<br>%%48                                                     |                                                |
| <   |                                                                                 | ■<br>③ I<br>3C | 9                                                                         | <b>8</b> 50<br>883<br>883<br>884<br>884<br>884 |
| =   | 959<br>927<br>%%3D                                                              | J              | ■11<br>■27<br>%%4A                                                        |                                                |
| >   |                                                                                 | Ma K<br>Ma K   | %                                                                         | 6%4B                                           |
| ?   | 979<br>972<br>%%3F                                                              | L              | © 20<br>0.22<br>%%4C                                                      |                                                |

| м | 959<br>974<br>%%4D                                                                            | z  | 959<br>922<br>%%5A                                                                    |
|---|-----------------------------------------------------------------------------------------------|----|---------------------------------------------------------------------------------------|
| N | ■5<br>■<br>**<br>%%4E                                                                         | [  | 959<br>9-24<br>%%5B                                                                   |
| 0 | 回語日<br>日22日<br>%%4F                                                                           | ١. | 959<br>974<br>%%5C                                                                    |
| Р | <b>1</b> 50<br><b>1</b> 50<br>%%50                                                            | ]  | 850<br>850<br>860<br>860                                                              |
| Q | 959<br>927<br>%%51                                                                            | ^  | 959<br>977<br>%%5E                                                                    |
| R | <b>1</b> 50<br>8<br>%%52                                                                      | -  | ■語<br>■<br>第1<br>第1<br>第1<br>第1<br>第1<br>第1<br>第1<br>第1<br>第1<br>第1<br>第1<br>第1<br>第1 |
| S | 9 <b>9</b><br>9<br>%%53                                                                       |    | 959<br>988<br>988<br>9860                                                             |
| т | 859<br>87<br>87<br>87<br>87<br>87<br>87<br>87<br>87<br>87<br>87<br>87<br>87<br>87             | а  | 850<br>9<br>%%61                                                                      |
| U | 回語日<br>第242<br>第255<br>%%55                                                                   | b  | 959<br>988<br>%%62                                                                    |
| V | <b>.</b><br>%%56                                                                              | с  | 959<br>979<br>%%63                                                                    |
| w | 970<br>66<br>98<br>98<br>98<br>98<br>98<br>98<br>98<br>98<br>98<br>98<br>98<br>98<br>99<br>99 | d  | 970<br>972<br>972<br>972<br>972<br>972<br>972<br>972<br>972<br>972<br>972             |
| x | <b>1</b> 58<br>%%58                                                                           | e  | 850<br>835<br>84<br>865                                                               |
| Y | 959<br>%%59                                                                                   | f  | 959<br>966                                                                            |

| g |                                                                                                    | ■50<br>■34<br>%%67                                                                                                   | t   |                                                                                                    | <b>8</b> 58<br>8453<br>8453<br>8453<br>8453                                                 |
|---|----------------------------------------------------------------------------------------------------|----------------------------------------------------------------------------------------------------|-----|----------------------------------------------------------------------------------------------------|---------------------------------------------------------------------------------------------|
| h | ■11<br>■11<br>%%68                                                                                          |                                                                                                    | u   | 050<br>1514<br>024<br>%%75                                                                         |                                                                                             |
| i |                                                                                                    | <b>8</b><br><b>8</b><br><b>8</b><br><b>8</b><br><b>8</b><br><b>8</b><br><b>8</b><br><b>8</b><br><b>8</b><br><b>8</b> | v   |                                                                                                    | 8<br>8<br>8<br>8<br>8<br>8<br>8<br>8<br>8<br>8<br>8<br>8<br>8<br>8<br>8<br>8<br>8<br>8<br>8 |
| j | 970<br>976<br>876                                                                                           |                                                                                                    | w   | 858<br>863<br>8677                                                                                 |                                                                                             |
| k |                                                                                                    | ■50<br>■24<br>%%6B                                                                                                   | x   |                                                                                                    | 858<br>866<br>867<br>867<br>867<br>867<br>867<br>867<br>867<br>867<br>86                    |
| I | ■1<br>■<br>1<br>2<br>8<br>8<br>8<br>8<br>8<br>8<br>8<br>8<br>8<br>8<br>8<br>8<br>8<br>8<br>8<br>8<br>8<br>8 |                                                                                                    | У   | <b>8</b><br>8<br>8<br>8<br>8<br>8<br>8<br>8<br>8<br>8<br>8<br>8<br>8<br>8<br>8<br>8<br>8<br>8<br>8 |                                                                                             |
| m |                                                                                                    | ●10<br>●10<br>%%6D                                                                                                   | z   |                                                                                                    | ■5<br>■<br>***<br>%%7A                                                                      |
| n | ■1<br>■<br>%%6E                                                                                             |                                                                                                    | {   | •3•<br>•20<br>%%7B                                                                                 |                                                                                             |
| o |                                                                                                    | ■1<br>■<br>%%6F                                                                                                    | I   |                                                                                                    | ■3■<br>■23<br>%%7C                                                                          |
| р | ●50<br>●<br>◎<br>%%70                                                                                       |                                                                                                    | }   | 959<br>953<br>%%7D                                                                                 |                                                                                             |
| q |                                                                                                    | 850<br>866<br>867<br>867<br>1                                                                                        | ~   |                                                                                                    | 回語<br>第二日<br>第二日<br>※第<br>8<br>※第<br>8<br>※第<br>8<br>※第                                     |
| r | 回路日<br>回述的<br>%%72                                                                                          |                                                                                                    | DEL | 858<br>866<br>867<br>877                                                                           |                                                                                             |
| s |                                                                                                    | 950<br>954<br>%%73                                                                                                   |     |                                                                                                    |                                                                                             |

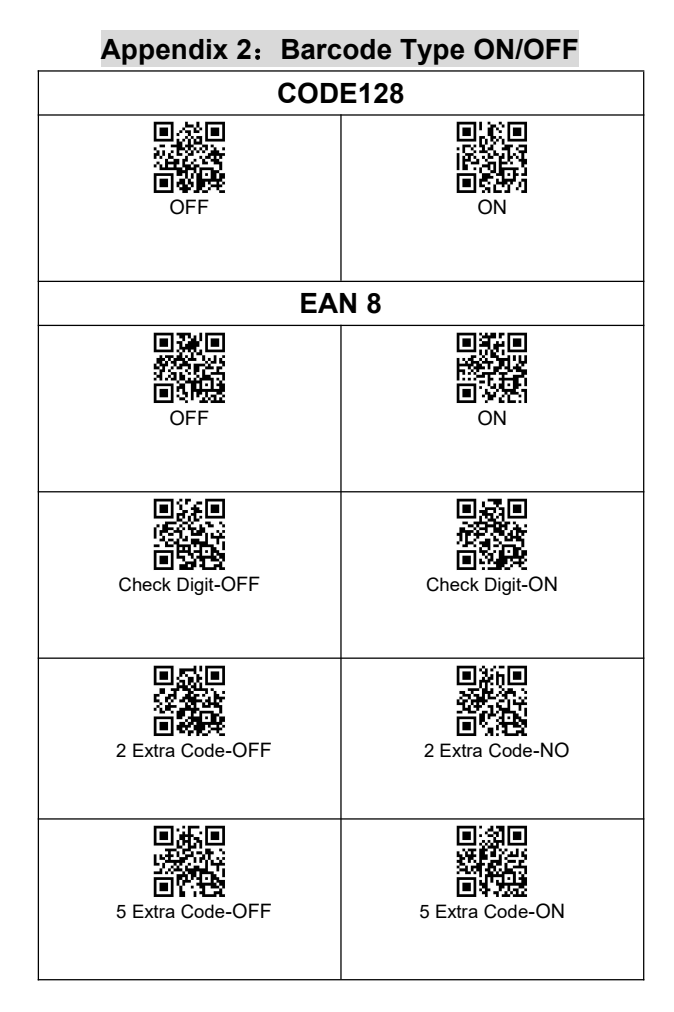

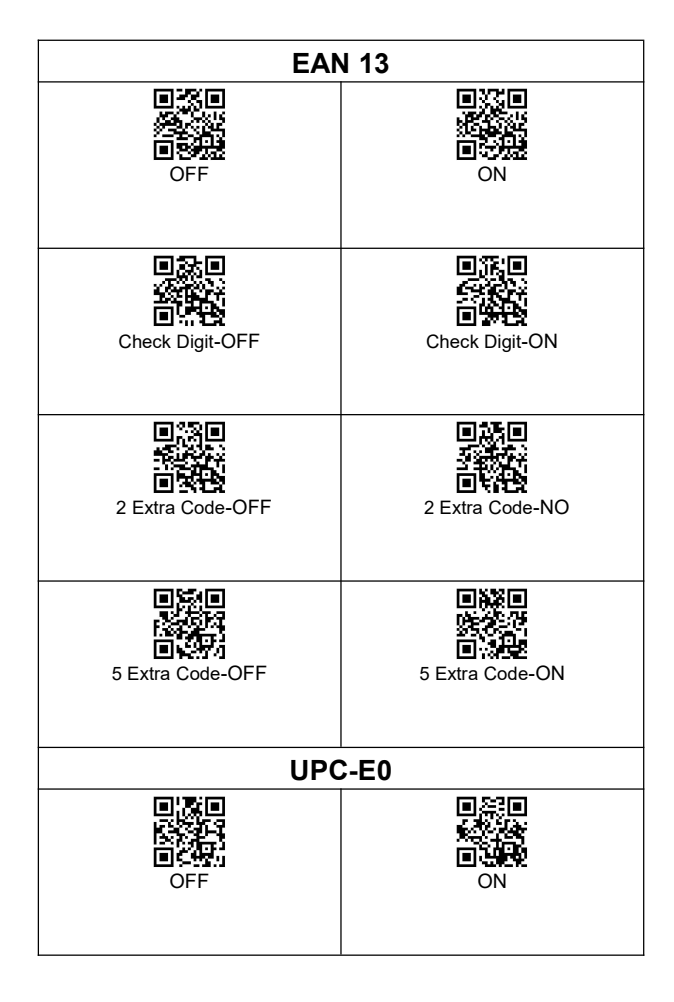

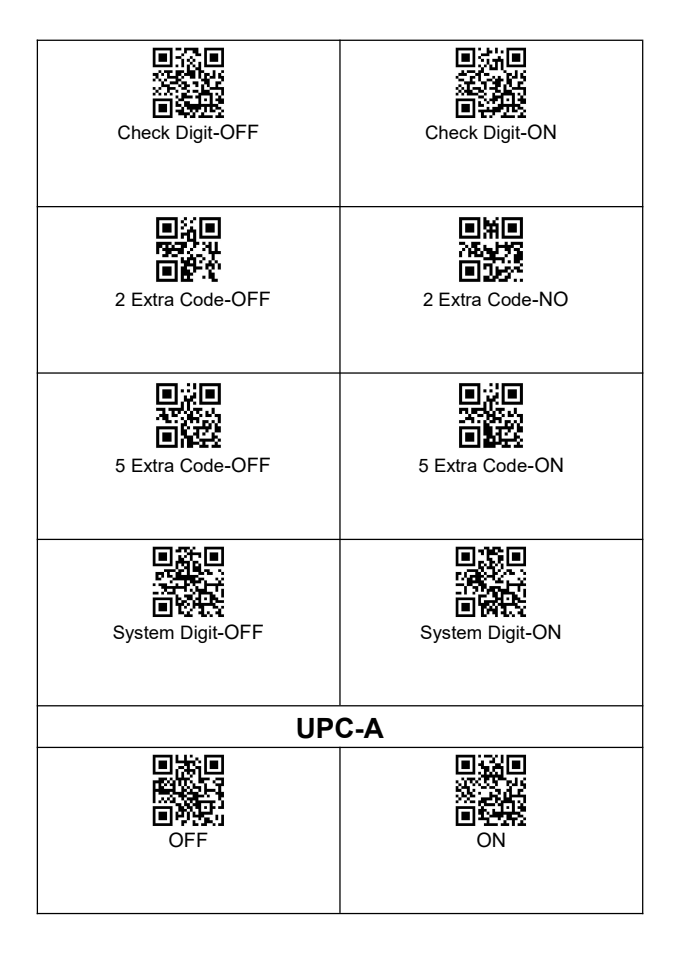

| Check Digit-OFF   | Check Digit-ON   |
|-------------------|------------------|
| 2 Extra Code-OFF  | 2 Extra Code-ON  |
| 5 Extra Code-OFF  | 5 Extra Code-ON  |
| System Digit-OFF  | System Digit-ON  |
| UPCA to EAN13-OFF | UPCA to EAN13-ON |

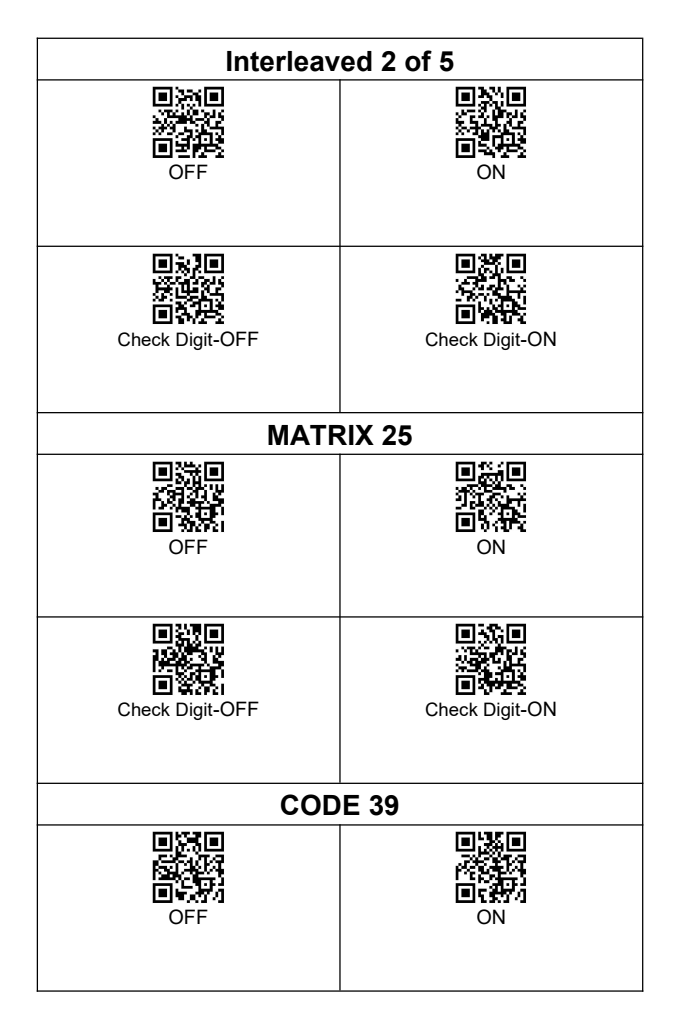

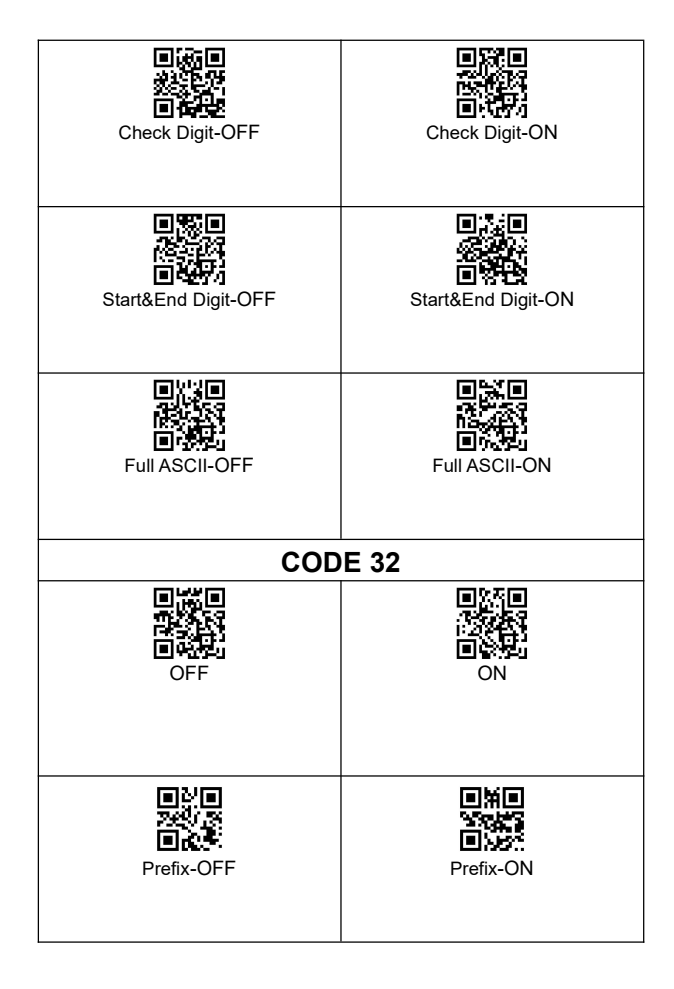

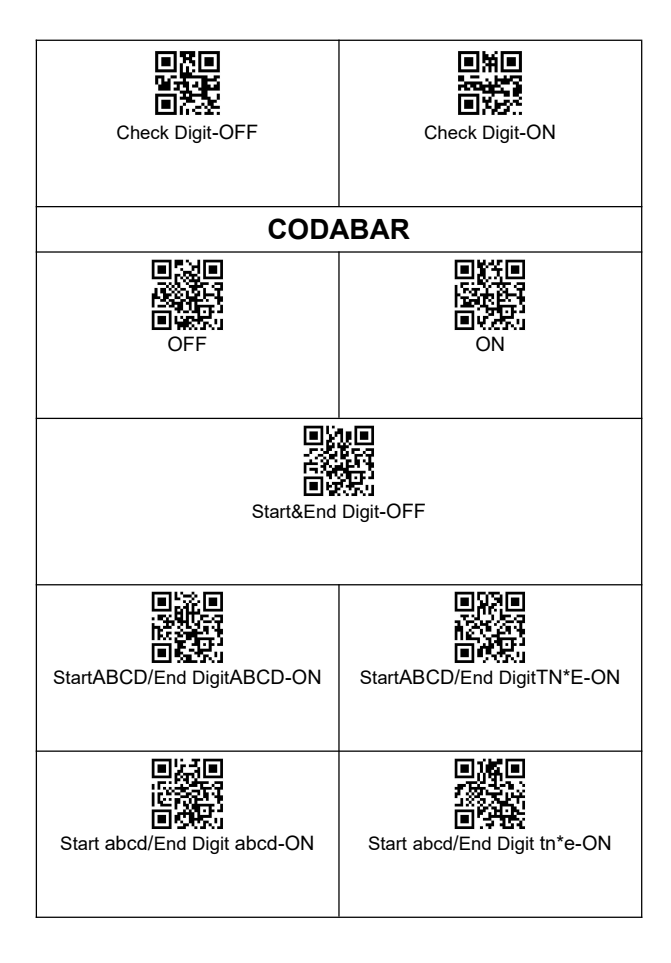

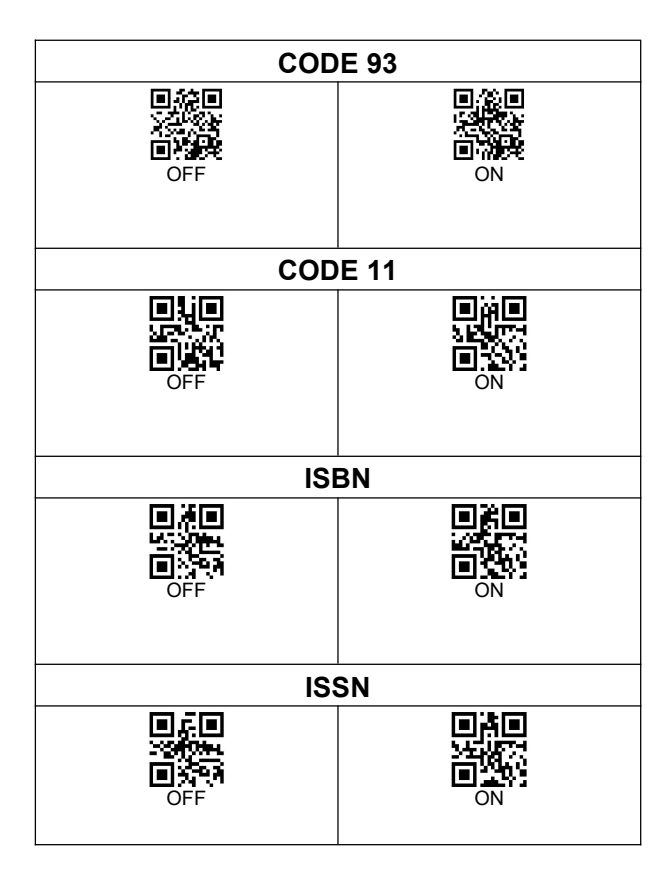

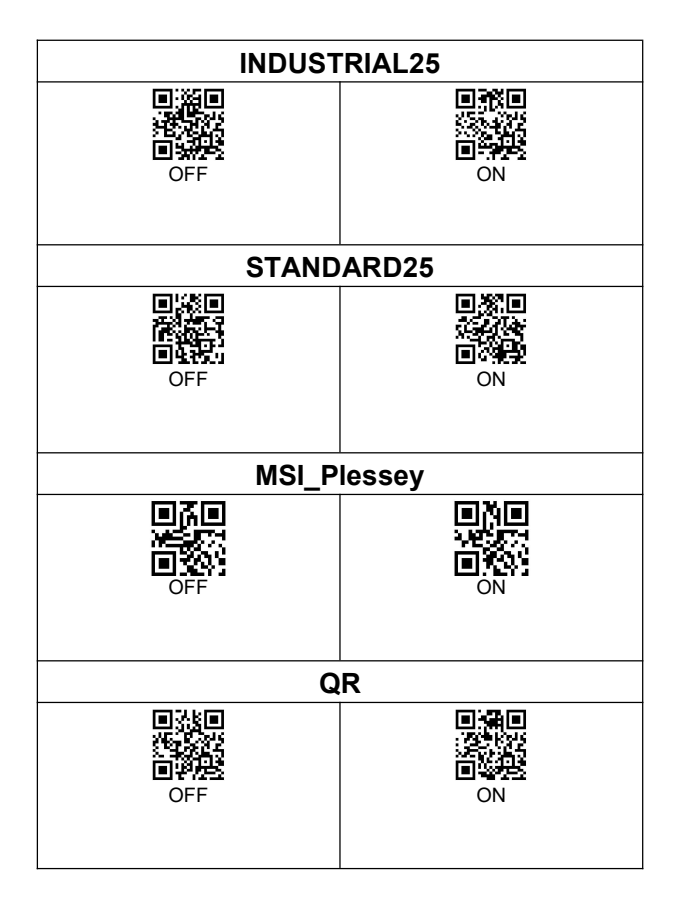

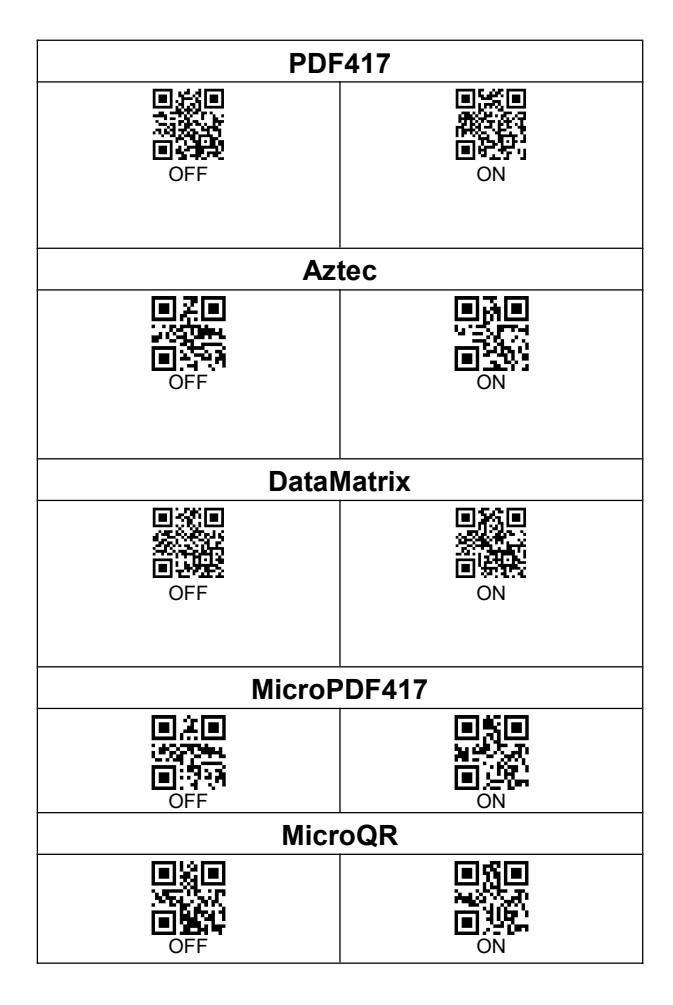